Telnet
 HTTP
 夏威
 2018-11-25 发表

#### 组网及说明

# 1 配置需求或说明

# 1.1 适用产品系列

本案例适用于如S5008PV2-EI、S5024PV2-EI-PWR、S5048PV2-EI-HPWR、S5120-52P-LI、S51 20-28P-SI、S5120-48P-EI等S5000PV2、S5120系列的交换机。

#### 1.2 配置需求及实现的效果

通过WEB页面和命令行修改账号密码。

# 2 组网图

无

# 配置步骤

# 3 配置步骤

# 3.1 Web修改账号密码

#### 适用浏览器登录设备

左边导航栏:设备>用户管理>修改用户,按照下图进行修改,然后重启就好了。

| НЗС                      | Web Management Platform              |   |
|--------------------------|--------------------------------------|---|
| 设备 > 用户管理                |                                      |   |
| H3C                      | ▲ 用户概选 超级密码 创建用户 修改用户 删除用户 切换到管理级    |   |
| <ul> <li>配置向导</li> </ul> | 选择一个用户并在下面修改用户属性                     |   |
| <ul> <li>IRF</li> </ul>  | 用白夕 注词端派 肥友采用                        |   |
| ◆ 设备概范                   | abc Management Web/Telnet            |   |
| 20.47                    | admin Management Web/Telnet          |   |
| 定面                       |                                      |   |
| 基本信息                     |                                      |   |
| 设备维护                     |                                      |   |
| 日期和时间                    |                                      |   |
| 日志管理                     |                                      |   |
| 配置管理                     |                                      | ÷ |
| 文件管理                     |                                      |   |
| 端口管理                     | 用户名 admin 访问等级 Management ▼          |   |
| 端□镜像                     | ☑密码修改                                |   |
| 用户管理                     | 新密码 ••••• (1-63字符) 确认密码 •••••        |   |
| 环回测试                     |                                      |   |
| 线缆检测                     | DROSSEX LIVEUROS LIFIFROS LITENEUROS |   |
| 流量监控                     | BY2A                                 |   |

# 3.2 命令行修改账号密码

system-view //进入系统视图 [SwitchA]local-user H3C //进入该账号 [SwitchA-luser-H3C]password simple admin //修改密码为admin [SwitchA-luser-H3C] quit [SwitchA]save force

# 配置关键点